## Video-Message – LernSax goes Skype 😉

## **Prinzipielle Festlegungen**

- KEINE
- Der große Unterschied zur Konferenz: Konferenzen haben immer mehrere Teilnehmer, auf der Konferenz werden Materialien vorgestellt und am Bildschirm besprochen – Video-Message funktioniert nur mit einem Partner
- Video-Message: Ist eine Quick-Message mit Video-Unterstützung. Sie kann also prinzipiell von jedem gestartet werden, der auch Quick-Message schreiben kann.

## Und so geht's:

- Achtung: nur mit Lehrern, NICHT mit Schülern (mal sehen, ob/wann sich das ändert)
- LernSax im Browser starten (es funktioniert mit allen Browsern) und anmelden
- Klasse (auch Lehrerzimmer) aussuchen Mitgliederliste anzeigen
- Schüler auswählen (ein Kollege aus dem Lehrerzimmer funktioniert auch 😉)
- "Quick-Message schreiben"

| •                                            | Quickmessage schreiben                                            |  |
|----------------------------------------------|-------------------------------------------------------------------|--|
|                                              |                                                                   |  |
| An                                           | arthur.engel 畠                                                    |  |
| Text                                         |                                                                   |  |
|                                              |                                                                   |  |
|                                              |                                                                   |  |
|                                              |                                                                   |  |
|                                              |                                                                   |  |
| 1                                            |                                                                   |  |
|                                              |                                                                   |  |
|                                              |                                                                   |  |
|                                              |                                                                   |  |
| Datei (ma                                    | ax. 2 MB)                                                         |  |
| Datei (ma                                    | ax. 2 MB)<br>ichen   Keine Datei ausgewählt.                      |  |
| Datei (ma<br>Durchsu                         | ax. 2 MB)<br>kden   Keine Datei ausgewählt.                       |  |
| Datei (ma<br>Durchsu<br>Bildtelefe           | ax. 2 MB)<br>Idhen Keine Datei ausgewählt.<br>on<br>Anruf starten |  |
| Datei (ma<br>Durchsu<br>Bildtelefe<br>Video- | ax. 2 MB)<br>idhen Keine Datei ausgewählt.<br>on<br>Anruf starten |  |

- Auswahlfeld "Video-Anruf starten" auswählen Versenden
- Kamera und Mikrofon aktivieren sich ...
- Auf den Gesprächspartner warten ...

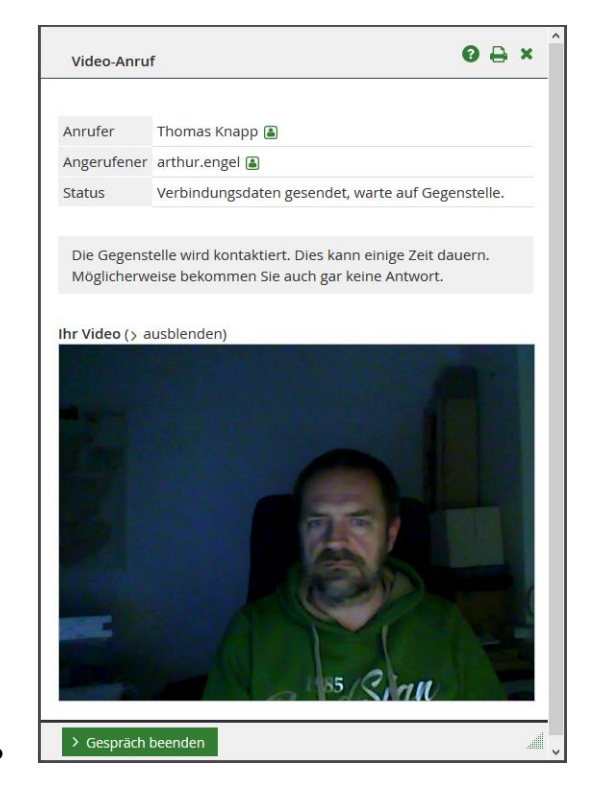

• Der Gesprächspartner antwortet

| Video-Anru      | f         |         |   | 0 | × | _ |
|-----------------|-----------|---------|---|---|---|---|
| Anrufer         | Thomas I  | Knapp 🔒 |   |   |   |   |
| Angerufener     | arthur.er | ngel 🖀  |   |   |   |   |
| Gesprächspar    | tner      |         |   |   |   |   |
| Ibr Video (), a | usblender |         | 0 |   |   |   |
|                 |           |         |   |   |   |   |
| > Gespräch l    | beenden   |         |   |   | Â |   |

- das eigene Bild kann ausgeblendet werden (verringert das Datenvolumen)
- Viel Spaß 😊
- Das Beenden: bekommt Ihr hin 😉

## Infos, Tipps & Tricks

- Video-Message funktioniert auch beim iPad problemlos, ABER: UNBEDINGT BEACHTEN!!!
  - Es funktioniert **nicht** in der LernSax-App
  - Die LernSax-App muss **nicht unbedingt beendet** werden- der Nutzer **MUSS sich aber bei der LernSax-App abmelden**, dann funktioniert es genauso wie am PC
  - anderenfalls gibt es in der LernSax-App nur einen Link als Message, den man in den Browser kopieren muss – dann klappt es ebenfalls (Das ist aber sehr umständlich)